## Accessing Outlook Email on the Android Native Email App

## after Migration to O365 Cloud

- 1. If you already had your campus email account set up in your Android phone's native email app (not the downloaded Outlook app for Android), you will get a "Sign-in Failed" message.
- 2. Click on the "Sign-in Failed" message and you will be redirected to the O365 online/Microsoft login page (see screenshot below).
- 3. Your email address will already be there, so simply enter your email/network password and click the **Sign in** button.

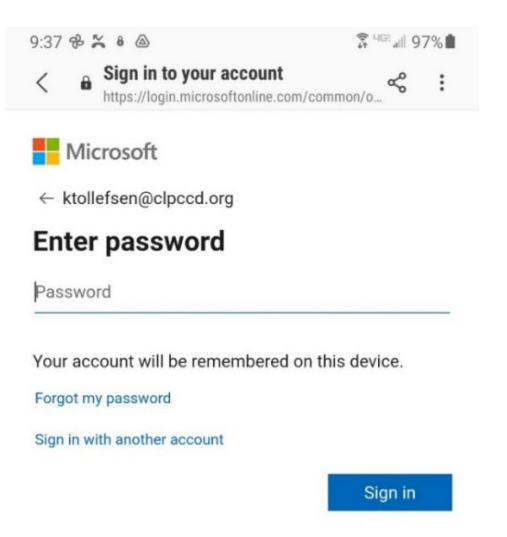

4. At the bottom of the screen, answer the question whether to save your sign-in information or not.

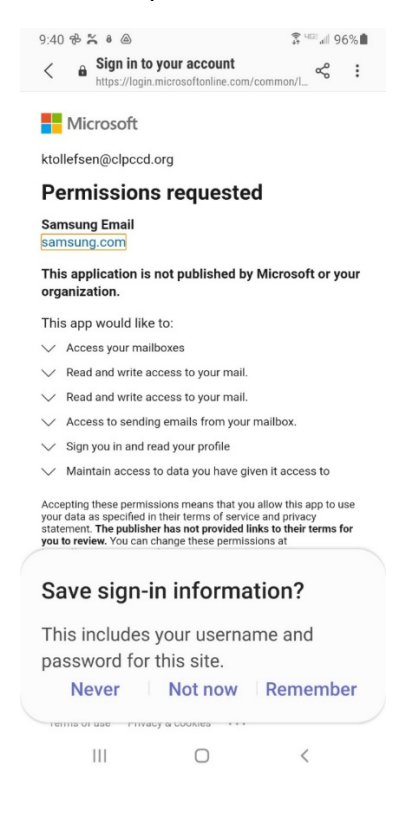

5. Next you will get the "Permissions requested" screen; click **Accept** to accept the terms.

| 9:43 🕀 🎇 🕴 🛆 🖬                                                                                                    |                                                              |                                     | 🗊 🖙 💷 96% 💼 |
|----------------------------------------------------------------------------------------------------|--------------------------------------------------------------|-------------------------------------|-------------|
| <                                                                                                    | Sign in to yo                                                | ur account<br>crosoftonline.com/cor | nmon/I 🛠 :  |
| Microsoft                                                                                                    |                                                              |                                     |             |
| ktollefsen@clpccd.org                                                                                                    |                                                              |                                     |             |
| Permissions requested                                                                                                    |                                                              |                                     |             |
| Samsung Email<br>samsung.com                                                                                                    |                                                              |                                     |             |
| This application is not published by Microsoft or your organization.                                                                                                    |                                                              |                                     |             |
| This app would like to:                                                                                                    |                                                              |                                     |             |
| $\wedge$                                                                                                    | <ul> <li>Access your mailboxes</li> </ul>                    |                                     |             |
|                                                                                                    | Allows the app full access to your mailboxes on your behalf. |                                     |             |
|                                                                                                    | This is a permission re<br>clpccd.org.                       | equested to access y                | our data in |
| $\vee$                                                                                                    | Read and write access to your mail.                          |                                     |             |
| $\sim$                                                                                                    | <ul> <li>Read and write access to your mail.</li> </ul>      |                                     |             |
| $\checkmark$                                                                                                    | Access to sending emails from your mailbox.                  |                                     |             |
| ✓ Sign you in and read your profile                                                                                                    |                                                              |                                     |             |
| $\checkmark$                                                                                                    | Maintain access to data you have given it access to          |                                     |             |
| Accepting these permissions means that you allow this app to use<br>your data as specified in their terms of service and privacy<br>statement. The publisher has not provided links to their terms for<br>you to review. You can change these permissions at<br>https://myapps.microsoft.com. Show details<br>Does this app look suspicious? Report it here |                                                              |                                     |             |
|                                                                                                    |                                                              | Cancel                              | Accept      |
|                                                                                                    |                                                              | 0                                   | <           |

NOTE: As an option, if you do <u>not</u> wish to use your phone's native email app, we recommend <u>downloading the Outlook app</u>.

6. You are now set up to access your email from the phone's native email app. It may take a few minutes for new email to start loading into the mailbox.

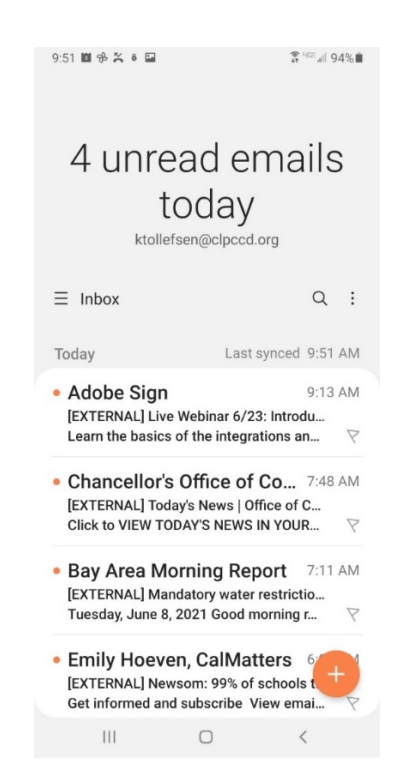

If you were also using the native calendar app on your phone, it will look the same as before; no further configuration is needed.